## Tribunal de Contas do Estado do Espírito Santo

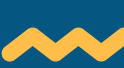

# TROCA DE GESTÃO NO SISTEMA CIDADES

Nesse manual serão descritos os procedimentos para cadastrar e substituir os responsáveis no sistema CidadES.

Elaborado pela Secretaria-Geral de Tecnologia da Informação.

# CADASTRAR NOVOS RESPONSÁVEIS

#### <u>Quem pode fazer isso?</u>

O Gestor (ou "Ordenador de Despesas"), o Contabilista Responsável ou o Responsável pelo Controle Interno de cada UG.

#### <u>Como fazer isso?</u>

| 1 Entre no CidadES. |                                |  |  |  |  |
|---------------------|--------------------------------|--|--|--|--|
|                     | cidgdes                        |  |  |  |  |
|                     | Usuário:                       |  |  |  |  |
|                     | Senha:                         |  |  |  |  |
|                     | € Entrar                       |  |  |  |  |
|                     | Entrar com certificado digital |  |  |  |  |

Clique no número da UG e escolha a opção <u>Responsáveis da UG</u>:

| ÷             | ões  |              | B.<br>N |
|---------------|------|--------------|---------|
|               | Unic | lade Gestora |         |
| $\rightarrow$ | Resp | 쓭            |         |
|               | Troc | ar local     | С       |
|               | Meu  | is dados     | ۵       |
|               | Troc | ar senha     | a,      |

#### B Clique no botão <u>Adicionar</u>:

| Responsável Unidade Gestora |                |                  |            |
|-----------------------------|----------------|------------------|------------|
| + Adicionar                 |                |                  | <b>D D</b> |
| Papel                       | 11 Responsável | 11 CPF 11 E-mail | 11 Ações   |
|                             |                |                  |            |
| Ordenador de Despesas       |                |                  | - 🚍        |

A Preencha as informações solicitadas e clique em <u>Salvar</u>:

| Inserir responsável Unidade                      | e Gestora                                        |   | ×             |
|--------------------------------------------------|--------------------------------------------------|---|---------------|
| Papel:<br>CPF:<br>Nome:<br>E-mail institucional: | Responsável pelo envio da remessa de Contratação | Ŧ | 1             |
|                                                  |                                                  |   | Salvar Fechar |

**b** 0 novo responsável cadastrado receberá, por e-mail, a confirmação de cadastro.

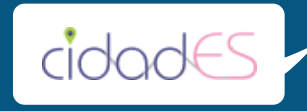

## SUBSTITUIR RESPONSÁVEIS

### Quem pode fazer isso?

O Gestor (ou "Ordenador de Despesas"), o Contabilista Responsável ou o Responsável pelo Controle Interno de cada UG.

#### <u>Como fazer isso?</u>

 Entre no CidadES e escolha a sua UG.

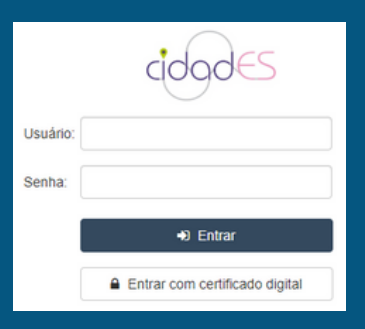

💫 Clique no número da UG e escolha a opção <u>Responsáveis</u> da UG:

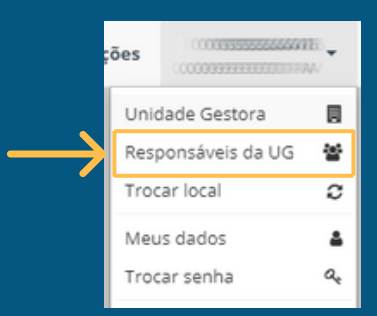

😮 Vá até a pessoa que você deseja substituir e, na coluna <u>Ações,</u> clique em <u>Substituir:</u>

| Responsável Unidade Gestora –     |               |               | ×                          |
|-----------------------------------|---------------|---------------|----------------------------|
| + Adicionar                       |               |               | ۵ b                        |
| Papel                             | 1 Responsável | 1↑ CPF ↓↑ E-m | ail 🕴 Ações                |
|                                   |               |               |                            |
| Gestor da folha de pagamento      |               |               | -=                         |
| Responsável pelo Controle Interno |               |               | P Editar                   |
| Gestor da remessa de Contratação  |               |               | A Substituir               |
| Contabilista Responsável          |               |               | Historico de substituições |

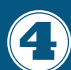

👍 Preencha as informações solicitadas e clique em <u>Salvar</u>:

| Subs | stituir responsável Un           | idade Gestora          |                 |          |                                   |                              |                          | ×  |
|------|----------------------------------|------------------------|-----------------|----------|-----------------------------------|------------------------------|--------------------------|----|
|      | Novo responsável Unidade Gestora |                        |                 |          | Atual responsável Unidade Gestora |                              |                          |    |
|      | Papel:                           | Gestor da Folha de Pag | amento          |          | Papel:                            | Gestor da Folha de Pagamento |                          |    |
|      | CPF:                             | 000.000.000-00         |                 |          | CPF:                              |                              |                          |    |
| ,    | Nome:                            |                        |                 |          | Nome:                             |                              |                          |    |
|      | E-mail institu                   |                        |                 |          | E-mail instit                     |                              |                          |    |
|      |                                  |                        |                 |          |                                   |                              |                          |    |
|      |                                  |                        |                 |          |                                   |                              | ß                        | R  |
| Nor  | me substituído                   |                        | CPF substituído | Nome sul | bstituto                          | CPF substituto               | Data início<br>atividade |    |
|      |                                  |                        |                 |          |                                   |                              | 15/05/2019               |    |
|      |                                  |                        |                 |          |                                   |                              | Salvar Fech              | ar |

O novo responsável cadastrado receberá,  $(\mathbf{5})$ por e-mail, a confirmação de cadastro.